Подсистема обеспечения доступа пользователей к системе «АЦК-Финансы» с использованием интернет-браузера («Веб-интерфейс АЦК-Финансы»).

Просмотр расходной части бюджета.

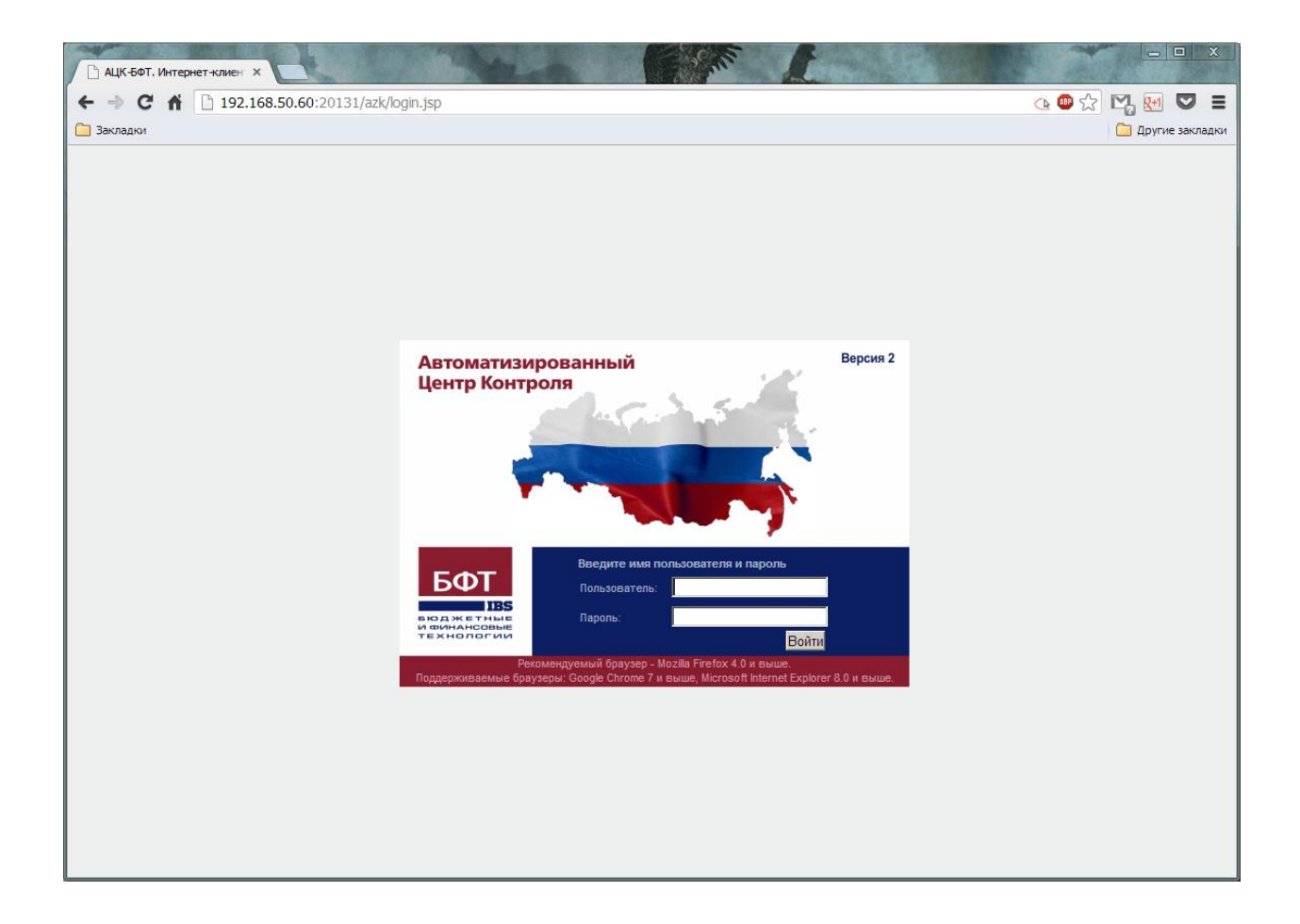

Перед работой с расходной частью бюджета, не забудьте проверить, чтобы в программе был выбран бюджет по умолчанию.

Для этого выберите в панели слева "Рабочий стол", "Бюджет по умолчанию" и установите текущий – Областной бюджет Ленинградской области.

| АЦК-БФТ. Интернет-клиент ( 🗙 🕂           | A 4 4 4                                |                   |     |            |   |
|------------------------------------------|----------------------------------------|-------------------|-----|------------|---|
| I192.168.50.59:4444/azk2014/index.jsp    | ⊽ ୯ ] 🛃 -                              | Google 🔎          | ☆ 自 | <b>↓</b> â | î |
| 🞱 Часто посещаемые 🛄 Начальная страница  |                                        |                   |     |            |   |
| Отчеты • Импорты/Экспорты • Сервис • Пом | ощь 🔻                                  |                   | we  | btest      | 8 |
| **                                       |                                        |                   |     |            |   |
| ильтровать                               |                                        |                   |     |            |   |
| Э 🎸 Рабочий стол                         |                                        |                   |     |            |   |
| \Xi Рабочая дата                         |                                        |                   |     |            |   |
| Бюджет по умолчанию                      |                                        |                   |     |            |   |
|                                          |                                        |                   |     |            |   |
| н 🥝 Справочники                          |                                        |                   |     |            |   |
| 🛙 🦳 Универсальные документы              |                                        |                   |     |            |   |
| Обязательства                            |                                        |                   |     |            |   |
| 🛿 🧰 Просмотр операций                    |                                        |                   |     |            |   |
| 🛿 🧰 Планирование бюджета                 |                                        |                   |     |            |   |
| 🗉 🦲 Исполнение                           | - (                                    |                   |     |            |   |
| 🗈 🧰 Платежные документы и обрабс         | Бюджет по умолчанию                    | ^                 |     |            |   |
| Исполнение специальных средо             | . M                                    | $\langle \rangle$ |     |            |   |
| 🗉 🔄 Отчеты учреждении                    |                                        |                   |     |            |   |
|                                          | Областной бюджет Ленинградской области | ×                 |     |            |   |
|                                          | V                                      |                   |     |            |   |
|                                          | Ок Отмена                              | a                 |     |            |   |
|                                          | 7                                      |                   |     |            |   |
|                                          | $\wedge$                               |                   |     |            |   |
|                                          |                                        |                   |     |            |   |
|                                          | $\checkmark$                           |                   |     |            |   |
|                                          |                                        |                   |     |            |   |
|                                          |                                        |                   |     |            |   |
|                                          |                                        |                   |     |            |   |
|                                          |                                        |                   |     |            |   |
|                                          |                                        |                   |     |            |   |
|                                          |                                        |                   |     |            |   |
|                                          |                                        |                   |     |            |   |
|                                          |                                        |                   |     |            |   |
|                                          |                                        |                   |     |            |   |
|                                          |                                        |                   |     |            |   |

При нажатии на кнопку "Ок" бюджет будет установлен по умолчанию.

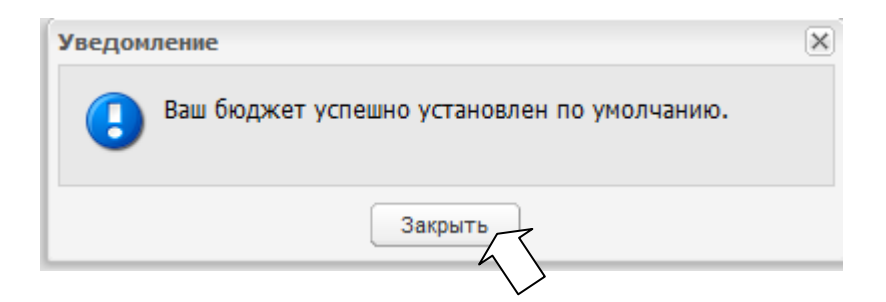

Чтобы открыть Расходную часть бюджета, выберите в панели слева "Просмотр операций", "Просмотр расходной части бюджета".

| АЦК-БФТ. Интернет-клиент (                      | × +                                |                      |                                    |        |           |         |   |
|-------------------------------------------------|------------------------------------|----------------------|------------------------------------|--------|-----------|---------|---|
| <b>( 192.168.50.59</b> :4444/azk2014/i          | index.jsp                          |                      | ⊽ C <sup>4</sup> So                | ogle   | ۱ م       | ☆ 自 ♣ 1 | î |
| 🧕 Часто посещаемые 🗍 Начальн                    | ная страница                       |                      |                                    |        |           |         |   |
| Отчеты • Импорты/Экспорты •                     | Сервис - Помощь                    |                      |                                    |        |           | webtest | 0 |
| ~                                               | 🔊 I 👽 💎 💁 I 🖸 🦓                    |                      |                                    |        |           |         |   |
| Фильтровать                                     | Versuser and August and Exemption  |                      |                                    |        |           |         |   |
| 🖃 🍲 Рабочий стол                                | Поиск текста:                      | По полю:             |                                    |        |           |         |   |
| 🔄 Рабочая дата                                  |                                    | Бланк расходов 🗸 🗖 С | учетом регистра 📃 Значение целиком |        |           |         |   |
| Вюджет по умолчанию<br>В Сообщения и оповещения | Профиль фильтра                    | 💌 📑 💥 Применить      | Профиль списка                     | ✓    ↓ | 6         |         |   |
| 🗉 🕎 Администрирование системы                   | Бланк расходов                     | Бюджетородунатель    | Территория бюджетополучателя       | KOCP   | KUCP      | KBP     |   |
|                                                 |                                    |                      | На указана                         | 07.05  | 52 5 1192 | 2.4.4   |   |
| Эливерсальные документы<br>Побязательства       |                                    |                      |                                    | 07.03  | 52.3.1192 | 2.4.4   |   |
| 🖃 🔄 Просмотр операций                           | (987)комитет по социальной защит   |                      | пе указана                         | 10.01  | 52.7.1229 | 3.2.3   |   |
| 📃 Общий список документов                       | (987)комитет по социальной защит   |                      | пе указана                         | 10.01  | 53.1.0308 | 3.2.1   |   |
| Просмотр расходной части б                      | (987)комитет по социальной защит   |                      | пе указана                         | 10.02  | 55.2.0016 | 1.1.1   |   |
| Просмотр доходной части он                      | (987)комитет по социальнои защите  | HE YKAJAHA           | не указана                         | 10.02  | 53.2.0016 | 1.1.1   |   |
| Пополнение                                      | (987)комитет по социальнои защито  | не указана           | не указана                         | 10.02  | 53.2.0016 | 1.1.2   |   |
| 🕀 🧰 Платежные документы и обрабс                | (987)комитет по социальной защите  | НЕ УКАЗАНА           | Не указана                         | 10.02  | 53.2.0016 | 1.1.2   |   |
| 🗄 🧰 Исполнение специальных средс                | (987)комитет по социальной защите  | НЕ УКАЗАНА           | Не указана                         | 10.02  | 53.2.0016 | 1.1.2   |   |
| 🗄 🧰 Отчеты учреждений                           | (987)комитет по социальной защите  | НЕ УКАЗАНА           | Не указана                         | 10.02  | 53.2.0016 | 1.1.2   |   |
|                                                 | (987)комитет по социальной защите  | НЕ УКАЗАНА           | Не указана                         | 10.02  | 53.2.0016 | 2.4.1   |   |
|                                                 | (987)комитет по социальной защит   | НЕ УКАЗАНА           | Не указана                         | 10.02  | 53.2.0016 | 2.4.2   |   |
|                                                 | (987)комитет по социальной защите  | НЕ УКАЗАНА           | Не указана                         | 10.02  | 53.2.0016 | 2.4.2   | 2 |
|                                                 | (987)комитет по социальной защите  | НЕ УКАЗАНА           | Не указана                         | 10.02  | 53.2.0016 | 2.4.2   | 2 |
|                                                 | (987)комитет по социальной защите  | НЕ УКАЗАНА           | Не указана                         | 10.02  | 53.2.0016 | 2.4.2   | 3 |
|                                                 | (987)комитет по социальной защите  | НЕ УКАЗАНА           | Не указана                         | 10.02  | 53.2.0016 | 2.4.2   | 3 |
|                                                 | (987)комитет по социальной защите  | НЕ УКАЗАНА           | Не указана                         | 10.02  | 53.2.0016 | 2.4.4   | 2 |
|                                                 | (987)комитет по социальной защите  | НЕ УКАЗАНА           | Не указана                         | 10.02  | 53.2.0016 | 2.4.4   | 2 |
|                                                 | 🔲 (987)комитет по социальной защит | НЕ УКАЗАНА           | Не указана                         | 10.02  | 53.2.0016 | 2.4.4   | 2 |
|                                                 | 🔲 (987)комитет по социальной защит | НЕ УКАЗАНА           | Не указана                         | 10.02  | 53.2.0016 | 2.4.4   | 2 |
|                                                 | (987)комитет по социальной защите  | НЕ УКАЗАНА           | Не указана                         | 10.02  | 53.2.0016 | 2.4.4   | 2 |
|                                                 |                                    | HE VKABAHA           | Ha vystaus                         | 10.02  | 53.2.0016 | 2 4 4   | 2 |
|                                                 | 3anuceŭ: 333                       |                      |                                    |        |           |         | - |

По умолчанию в нем указаны также строки комитета, поэтому, чтобы выбрать себя, нужно открыть панель фильтрации и выбрать бюджетополучателя (то есть себя).

|                              |       | the second second second second       | our group of a set as the | CONTRACTOR OF TAXABLE PARTY. | the second data and the | _         |         |   | ×   |
|------------------------------|-------|---------------------------------------|---------------------------|------------------------------|-------------------------|-----------|---------|---|-----|
| АЦК-БФТ. Интернет-клиент (   | ×     | +                                     |                           |                              |                         |           |         |   |     |
| 192.168.50.59;4444/azk2014/  | inde  | ex.jsp                                |                           | ⊽ C 8 - Goo                  | gle                     | ۶ ۲       | 1 自 🕂   | ⋒ | ≡   |
| 🤌 Часто посещаемые 🗍 Начальн | ная с | траница                               |                           |                              |                         |           |         |   |     |
| Отчеты 🕶 Импорты/Экспорты 🕶  | Cep   | овис - Помощь                         |                           |                              |                         |           | webtest | 0 | 🥩 🖏 |
| *                            | 2     | 🕷 😴 💎 🚾 - 🕞 🦓                         | 45                        |                              |                         |           |         |   |     |
| Фильтровать                  |       |                                       |                           |                              |                         |           |         |   |     |
| 🖃 🎸 Рабочий стол             | Бю    | джет:                                 | Бланк расходов:           |                              | Оператор бланка рас     | ходов:    |         |   | -   |
| 🔄 Рабочая дата               | 06    | бластной бюджет Ленинградской области | ×                         |                              |                         |           |         | × | =   |
| 🔄 🔁 Бюджет по умолчанию      | Бю    | джетополучатель:                      |                           | тория бюджетополучател       | я:                      |           |         |   |     |
| 🕀 🖂 Сообщения и оповещения   |       |                                       |                           | · V                          |                         |           |         | × |     |
| Э Даминистрирование системы  |       | кфср: КЦСР: КВ                        | р: 🗌 косгу: 🔲 квср:       | 🔲 Доп. ФК: 📃 Доп. ЭК:        | Доп. КР:                | Код цели: | КВФО:   |   |     |
|                              |       | × ×                                   | x                         | Y Y                          | ×                       | ×         | ¥       | × | Ψ.  |
| Э Обязательства              | Про   | филь фильтра                          | 💌 🔲 🎽 Применить           | Профиль списка               | v 💷 🎽                   | e .       |         |   |     |
| 🖃 😋 Просмотр операций        |       |                                       |                           |                              |                         |           |         |   |     |
| 🖃 Общий список документов    |       | Бланк расходов                        | Бюджетополучатель         | Территория бюджетополучателя | КФСР                    | КЦСР      | KBP     |   | -   |
| 📃 Просмотр расходной части б | -     | 1                                     |                           |                              |                         |           |         |   |     |
| 🔤 Просмотр доходной части бк |       | (987)комитет по социальной защите     | НЕ УКАЗАНА                | Не указана                   | 07.05                   | 52.5.1192 | 2.4.4   |   | 2.2 |
| Планирование бюджета         |       | (987)комитет по социальной защите     | НЕ УКАЗАНА                | Не указана                   | 07.07                   | 52.7.1229 | 3.2.3   |   | 2.6 |
| Пратежные покументы и обрабо |       | (987)комитет по социальной защит      | НЕ УКАЗАНА                | Не указана                   | 10.01                   | 53.1.0308 | 3.2.1   |   | 2.6 |
| Пополнение специальных средс |       | (987)комитет по социальной защит      | НЕ УКАЗАНА                | Не указана                   | 10.02                   | 53.2.0016 | 1.1.1   |   | 2.1 |
| 🕀 🧰 Отчеты учреждений        |       | (987)комитет по социальной защите     | НЕ УКАЗАНА                | Не указана                   | 10.02                   | 53.2.0016 | 1.1.1   |   | 2.1 |
|                              |       | (987)комитет по социальной защит      | НЕ УКАЗАНА                | Не указана                   | 10.02                   | 53.2.0016 | 1.1.2   |   | 2.1 |
|                              |       | (987)комитет по социальной защит      | НЕ УКАЗАНА                | Не указана                   | 10.02                   | 53.2.0016 | 1.1.2   |   | 2.1 |
|                              |       | (987)комитет по социальной защите     | НЕ УКАЗАНА                | Не указана                   | 10.02                   | 53.2.0016 | 1.1.2   |   | 2.2 |
|                              |       | (987)комитет по социальной защите     | НЕ УКАЗАНА                | Не указана                   | 10.02                   | 53.2.0016 | 1.1.2   |   | 2.2 |
|                              |       | (987)комитет по социальной защите     | НЕ УКАЗАНА                | Не указана                   | 10.02                   | 53.2.0016 | 2.4.1   |   | 2.2 |
|                              |       | (987)комитет по социальной защит      |                           | Не указана                   | 10.02                   | 53.2.0016 | 2.4.2   |   | 2.2 |
|                              |       |                                       |                           | He vysseus                   | 10.02                   | 53 2 0016 | 2.4.2   |   | 2.2 |
|                              |       | (987) KOMMTET DO COLUMERENCE SOUND    |                           | He yrasana                   | 10.02                   | 53 2 0016 | 2.4.2   |   | 2.2 |
|                              |       | (род)                                 |                           | ine ykoodna                  | 10.02                   | 53.2.0010 | 2.4.2   |   | 2.4 |
|                              |       | (987)комитет по социальнои защите     |                           | не указана                   | 10.02                   | 53.2.0016 | 2.4.2   |   | 3.1 |
|                              |       | (987)комитет по социальной защите     | не указана                | Не указана                   | 10.02                   | 53.2.0016 | 2.4.2   |   | 3.4 |
|                              |       | (987)комитет по социальной защите     | НЕ УКАЗАНА                | Не указана                   | 10.02                   | 53.2.0016 | 2.4.4   |   | 2.2 |
|                              |       | (987)комитет по социальной защит      | HE VKABAHA                | Не указана                   | 10.02                   | 53.2.0016 | 244     |   | 22  |
|                              | -     | Записей: 232                          |                           |                              |                         |           |         |   | -   |
|                              | _     | Sumccn. 232                           |                           |                              |                         |           |         |   |     |

|                                                    | T 14               | ,                  |              |                         |             |                  |        |                  |            |                         | -         | -      |        |              | X     |
|----------------------------------------------------|--------------------|--------------------|--------------|-------------------------|-------------|------------------|--------|------------------|------------|-------------------------|-----------|--------|--------|--------------|-------|
| АЦК-БФ                                             | і. Инте            | рнет-клиент (      | × (+         |                         |             |                  |        |                  |            |                         |           |        |        |              |       |
| 🗲 🛞 19                                             | 2.168.50           | 0.59:4444/azk2014/ | ndex.jsp     |                         |             |                  |        |                  |            | <mark>8</mark> ▼ Google | ٩         | ☆      | Ê.     | <b>↓</b> ∧   | =     |
| 🙆 Часто по                                         | осещае             | мые 🗌 Начальн      | ая страница  |                         |             |                  |        |                  |            |                         |           |        |        |              |       |
| Отчеты 👻                                           | Импо               | рты/Экспорты 🝷     | Сервис 👻 П   | Іомощь 🔻                |             |                  |        |                  |            |                         |           |        | webt   | est 🕝        | 🧭 🖏   |
|                                                    |                    | ~                  | 2   😭        | 🕎   🥞•   🗵              | 🎲 I 🍕       |                  |        |                  |            |                         |           |        |        |              |       |
| Фильтровать                                        |                    |                    | Бюджет:      |                         |             | Бланк расх       | ходов: |                  |            | Оператор бланка         | расходов: |        |        |              |       |
| Поб                                                | й стол             |                    | Областной бе | олжет Ленингралской обл | асти        | X                |        |                  |            | X                       |           |        |        |              |       |
| = Ран                                              | очая да<br>іжет по | умолчанию          | Бюджетополу  | учатель:                | activ       |                  |        | Территори        | я бюджетоп | юлучателя:              |           |        |        |              | =     |
| 🕀 🖂 Сообще                                         | ения и о           | повещения          |              |                         |             |                  |        | X                |            |                         |           |        |        |              | <     |
| 🕀 🖳 Админи                                         | Орган              | низации - выбор    |              |                         |             |                  |        |                  |            |                         |           |        |        |              |       |
| 😟 <table-cell-columns> Справо</table-cell-columns> | 2                  | 2 🖪 📄              | 8            | 🥝•   ∑   🙀              | 🤹 🖓 I 🖬     | F                |        |                  |            |                         |           |        |        |              |       |
| 🕀 🧰 Обязат                                         | Уста               | новлен фильтр: Пе  | рвичные      |                         |             |                  |        |                  |            |                         |           |        |        |              |       |
| 🖃 😑 Просма                                         | Поис               | к текста:          |              | По полю:                |             |                  |        | -                |            |                         |           |        |        |              |       |
| \Xi Общ                                            | -                  |                    |              | Краткое названи         | re Y        | С учетом регистр | ра     | значение целиком |            |                         |           |        |        |              |       |
| Про<br>Про<br>Про                                  | Проф               | иль фильтра        |              | <b>▼  , ×</b>           | Применить   | Профиль с        | писка  |                  | *          | H 🗶                     |           |        |        |              | 2.2 ▲ |
| 🕀 🧰 Планир                                         |                    | ИНН                |              | Краткое название        | 5           | кпп              |        | Роли             |            | Территория              | СНИЛС     |        |        |              | 2.6   |
| 🕀 🧰 Исполн                                         |                    | 4710006220         | ЛОГК         | СУ "Лужский ПНИ"        | 471         | 001001           | Бюдж   | кетополучатель   |            | Лужский район           |           |        |        |              | 2.1   |
| н Платеж                                           | 1                  |                    |              |                         | N           |                  |        |                  |            |                         |           |        |        |              | 2.1   |
| Э Отчеть                                           |                    |                    |              |                         |             |                  |        |                  |            |                         |           |        |        |              | 2.1   |
|                                                    |                    |                    |              |                         |             |                  |        |                  |            |                         |           |        |        |              | 2.1   |
|                                                    |                    |                    |              |                         |             |                  |        |                  |            |                         |           |        |        |              | 2.1   |
|                                                    |                    |                    |              |                         |             |                  |        |                  |            |                         |           |        |        |              | 2.2   |
|                                                    |                    |                    |              |                         |             |                  |        |                  |            |                         |           |        |        |              | 2.2   |
|                                                    |                    |                    |              |                         |             |                  |        |                  |            |                         |           |        |        |              | 2.2   |
|                                                    |                    |                    |              |                         |             |                  |        |                  |            |                         |           |        |        |              | 2.2   |
|                                                    |                    |                    |              |                         |             |                  |        |                  |            |                         |           |        |        |              | 2.2   |
|                                                    |                    |                    | 3204         |                         |             |                  |        |                  |            |                         |           | N      | $\sim$ | $\backslash$ | 2.2   |
|                                                    |                    |                    | Jan          |                         |             |                  |        |                  |            |                         |           |        | 1      | ۲            | 3.1   |
|                                                    |                    |                    |              |                         |             |                  |        |                  |            |                         |           | Выбрат | ь От   | иена         | 3.4   |
|                                                    |                    |                    |              |                         |             |                  |        |                  |            |                         |           |        |        |              | 2.2   |
|                                                    |                    |                    | (987)ком     | читет по социальной за  | щите НЕ УКА | ЗАНА             |        | Не указана       |            | 10.02                   | 53.2.0016 |        | 2.4.4  |              | 2.2   |
|                                                    |                    |                    |              |                         |             |                  |        |                  |            |                         |           |        |        |              |       |
| •                                                  |                    | 4                  | Записеі      | й: 232                  |             |                  |        |                  |            |                         |           |        |        | _            |       |

Не забывайте после каждого изменения в панели фильтрации нажимать кнопку "Применить".

|                                                                                | ~     |                                       |                     |                              |                     |            |       |          |   | x     |
|--------------------------------------------------------------------------------|-------|---------------------------------------|---------------------|------------------------------|---------------------|------------|-------|----------|---|-------|
| АЦК-БФТ. ИНТЕРНЕТ-КЛИЕНТ (                                                     | ~     | (+                                    |                     |                              |                     |            |       |          | _ |       |
| <b>( ( 192.168.50.59</b> :4444/azk2014)                                        | /inde | ex.jsp                                |                     | ⊽ C 8 - Goo                  | gle                 | P          | ☆自    | +        | ⋒ | =     |
| 🙆 Часто посещаемые 🗌 Началы                                                    | ная с | страница                              |                     |                              |                     |            |       |          |   |       |
| Отчеты • Импорты/Экспорты •                                                    | Ce    | рвис - Помощь -                       |                     |                              |                     |            |       | vebtest  | 0 | od 📲  |
|                                                                                | 5     |                                       |                     |                              |                     |            |       |          |   |       |
| Фильтровать                                                                    | K     |                                       |                     |                              |                     |            |       |          |   | _     |
| 🖃 🍲 Рабочий стол                                                               | Бю    | джет:                                 | Бланк расходов:     |                              | Оператор бланка рас | ходов:     |       |          |   |       |
| 🔤 Рабочая дата                                                                 | 0     | бластной бюджет Ленинградской области | ×                   | ×                            |                     |            |       |          | × | =     |
| 🔤 Бюджет по умолчанию                                                          | Бю    | джетополучатель:                      |                     | Территория бюджетополучател  | я:                  |            |       |          |   |       |
| Сообщения и оповещения                                                         | л     | ЭГКУ "Лужский ПНИ"                    |                     | ×                            |                     |            |       |          | × |       |
| Э За Администрирование системы                                                 |       | КФСР: КЦСР: КВР                       | р: Косгу: Квср:     | 🔲 Доп. ФК: 📃 Доп. ЭК:        | 🗌 Доп. КР:          | 📃 Код цели | :     | КВФО:    |   |       |
| 🗉 🧰 Универсальные документы                                                    |       | Y Y                                   | × /                 | Y Y                          | Y                   | Y          | ¥     |          | ¥ |       |
| 🗄 🧰 Обязательства                                                              | Про   | эфиль фильтра                         | 🕶 🛃 💢 Применить 🛔   | юфиль списка                 |                     | 5          |       |          |   |       |
| 😑 😋 Просмотр операций                                                          |       | Бланк расходов                        | Бюджетополучатель   | Территория бюджетополучателя | KØCP                | КЦСР       |       | КВР      |   |       |
| Оощии список документов                                                        |       | ПОЕКУ "Вуркский ВНИ"                  |                     | Пужский район                | 10.02               | 53 2 0016  | 2.4   | 1        |   | 22 4  |
| Просмотр доходной части би                                                     |       |                                       |                     |                              | 10.02               | 53.2.0010  | 2.4   |          |   | 2.1   |
| 🕀 🧰 Планирование бюджета                                                       |       |                                       |                     |                              | 10.02               | 53.0.1075  | 1.1   |          |   | 2.1   |
| Исполнение                                                                     |       |                                       |                     |                              | 10.02               | 53.2.0016  | 2.4   | -        |   | 2.1   |
| Платежные документы и обрабо<br>С С 14-10-10-10-10-10-10-10-10-10-10-10-10-10- | H     |                                       |                     |                              | 10.02               | 53.2.0010  | 2.4.  |          |   | 2.2   |
| Э Отчеты учреждений                                                            |       |                                       | логку Лужский Пни   | Лужский район                | 10.02               | 53.2.0016  | 2.4.4 |          |   | 2.2   |
|                                                                                |       |                                       | ЛОГКУ Лужский ПНИ   | Лужскии раион                | 10.02               | 53.2.0016  | 2.4.  | <u>.</u> |   | 2.2   |
|                                                                                |       |                                       | логку лужский пни   | Лужскии район                | 10.02               | 53.2.0016  | 2.4.  | <u>•</u> |   | 3.4   |
|                                                                                |       | . ЛОГКУ "Лужский ПНИ"                 | ЛОГКУ "Лужский ПНИ" | Лужский район                | 10.02               | 53.2.0016  | 2.4.  | 2        |   | 2.2   |
|                                                                                |       | . ЛОГКУ "Лужский ПНИ"                 | ЛОГКУ "Лужский ПНИ" | Лужский район                | 10.02               | 53.2.0016  | 2.4.  | 2        |   | 3.4   |
|                                                                                |       | . ЛОГКУ "Лужский ПНИ"                 | ЛОГКУ Лужскии ПНИ   | Лужскии раион                | 10.02               | 53.2.0016  | 1.1.  | 2        |   | 2.1   |
|                                                                                |       | . ЛОГКУ "Лужский ПНИ"                 | ЛОГКУ "Лужский ПНИ" | Лужский район                | 10.02               | 53.2.0016  | 8.5.  | 2        |   | 2.9   |
|                                                                                |       | . ЛОГКУ "Лужский ПНИ"                 | ЛОГКУ "Лужский ПНИ" | Лужский район                | 10.02               | 53.2.0016  | 1.1.  | L        |   | 2.1   |
|                                                                                |       | , ЛОГКУ "Лужский ПНИ"                 | ЛОГКУ "Лужский ПНИ" | Лужский район                | 10.02               | 53.2.0016  | 1.1.  | 2        |   | 2.2   |
|                                                                                |       | ЛОГКУ "Лужский ПНИ"                   | ЛОГКУ "Лужский ПНИ" | Лужский район                | 10.02               | 53.2.0016  | 2.4.  | 4        |   | 2.2   |
|                                                                                |       | ЛОГКУ "Лужский ПНИ"                   | ЛОГКУ "Лужский ПНИ" | Лужский район                | 10.02               | 53.2.0016  | 2.4.  | 2        |   | 3.1   |
|                                                                                |       | ЛОГКУ "Лужский ПНИ"                   | ЛОГКУ "Лужский ПНИ" | Лужский район                | 10.02               | 53.2.0016  | 2.4.  | 4        |   | 3.1   |
|                                                                                |       | ЛОГКУ "Лужский ПНИ"                   | ЛОГКУ "Лужский ПНИ" | Лужский район                | 10.02               | 53.2.0016  | 2.4.  | 4        |   | 2.9 🛫 |
|                                                                                | •     |                                       |                     |                              |                     |            |       |          |   | •     |
| ۰ III ا                                                                        |       | Записей: 21                           |                     |                              |                     |            |       |          |   |       |

По умолчанию, в Расходной части бюджета многих колонок нет. Его можно настроить как вам нужно.

| АЦК-БФТ. Интернет-клиент (                                              | × +         |          |             |          |                | -         |                     | and the second distance |                |             |              |         | x                |
|-------------------------------------------------------------------------|-------------|----------|-------------|----------|----------------|-----------|---------------------|-------------------------|----------------|-------------|--------------|---------|------------------|
| A 102 168 50 50 4444 (a-k2014                                           | /index isp  |          |             |          |                |           | = d                 | a Geogle                |                | 0~          |              | *       | =                |
| <b>V 192.108.30.39</b> ;4444/8282014/                                   | /index.jsp  |          |             |          |                |           |                     | Google                  |                | ~ W         |              | n       | -                |
| 🙆 Часто посещаемые 🗍 Началы                                             | ная страниц | ţa 🛛     |             |          |                |           |                     |                         |                |             |              |         |                  |
| Отчеты 🕶 Импорты/Экспорты 👻                                             | Сервис -    | Помоц    | ць 🔻        |          |                |           |                     |                         |                |             | webtes       | 0       | 🥩 📲              |
| (4)                                                                     | 215         | 29       | 1 🦉 -       | Σ 🔅   🕯  | 3              |           |                     |                         |                |             |              |         |                  |
| Фильтровать                                                             | -           |          | , -         | $\leq$   | -<br>-         |           |                     | 0 6-                    |                |             |              |         |                  |
| 🖃 季 Рабочий стол                                                        | вюджет:     |          |             |          | Бланк рас      | кодов:    |                     | Оператор бл             | анка расходов: |             |              |         | a Al             |
| 🔤 Рабочая дата                                                          | Областно    | й бюдже  | т Ленинград | ской обл | ×              |           |                     | ···· ^                  |                |             |              | ••• '   | - E              |
| <ul> <li>Бюджет по умолчанию</li> <li>Сообщения и оповещения</li> </ul> | вюджетоп    | unyaare. | /ID.        |          |                | ×         | территория оюджетоп | олучателя.              |                |             |              |         | . –              |
| <ul> <li>Э Даминистрирование системы</li> </ul>                         |             |          |             |          | (In the second |           |                     |                         |                | 1.4         |              |         |                  |
| 🖽 <table-cell-columns> Справочники</table-cell-columns>                 | KOCP:       | ×        | КЦСР:       | KBP:     | KOCI V:        | KBCP:     | Доп. ФК:            | Доп. эк: До             | n. KP:         | Код цели:   | KBΦO         |         |                  |
| Э Э Универсальные документы                                             |             |          |             |          |                |           |                     |                         | 1              |             |              |         |                  |
| Ш ООЯЗАТЕЛЬСТВА                                                         | Профиль ф   | ильтра   |             |          | 📉 📙 👗 Применит | пь Профил | њ списка            |                         | · 🖬 👗          |             |              |         |                  |
| 🔄 Общий список документов                                               | сгу         |          | КВСР        | Доп. ФК  | Доп. ЭК        | Доп. КР   | Код цели            | КВФО                    | Ассигнован     | Лимиты      | КП-расход    | њ КП-ј  | асходь           |
| 📃 Просмотр расходной части б                                            |             |          |             |          |                |           |                     |                         | 2014 год       | 2014 год    | год          | BC      | го год           |
| 🔤 Просмотр доходной части би                                            |             | 987      |             | 0.0.0    | 0.0000.0.0000  | 52050401  | 0                   | 1                       | 60 000,00      | 60 000,00   | 60 000,0     | 0 60    | 000, ^           |
| Планирование бюджета                                                    |             | 987      |             | 0.0.0    | 0.0000.0.0000  | 52070207  | 0                   | 1                       | 4 000 000,00   | 4 000 000,0 | ¢4 000 000,  | 004 00  | 0 000            |
| Э Платежные документы и обраби                                          |             | 987      |             | 0.0.0    | 0.0000.0.0000  | 53010123  | 0                   | 1                       | 200 930 000    | 200 930 000 | 200 930 0    | 0 200   | 930 C            |
| Э Писполнение специальных средо                                         |             | 987      |             | 0.0.0    | 0.0000.0.0000  | 53020900  | 0                   | 1                       | 618 111 580    | 618 111 580 | 618 111 5    | 80 618  | 111 5            |
| 🗄 🧰 Отчеты учреждений                                                   |             | 987      |             | 0.0.0    | 0.0000.0.0000  | 53020900  | 0                   | 1                       | 176 589 572    | 176 589 572 | 2 176 589 5  | 2 176   | 589 5            |
|                                                                         |             | 987      |             | 0.0.0    | 0.0000.0.0000  | 53020900  | 0                   | 1                       | 430 310,00     | 430 310,00  | 430 310,0    | 0 430   | 310,             |
|                                                                         |             | 987      |             | 0.0.0    | 0.0000.0.0000  | 53020900  | 0                   | 1                       | 15 169 495,4   | 15 169 495, | 415 169 49   | 5,4151  | 69 49            |
|                                                                         |             | 987      |             | 0.0.0    | 0.0000.0.0000  | 53020900  | 0                   | 1                       | 180 624,60     | 180 624,60  | 180 624,6    | 0 18    | 624,             |
|                                                                         |             | 987      |             | 0.0.0    | 0.0000.0.0000  | 53020900  | 0                   | 1                       | 129 550,00     | 129 550,00  | 129 550,0    | 0 129   | 550,             |
|                                                                         |             | 987      |             | 0.0.0    | 0.0000.0.0000  | 53020900  | 0                   | 1                       | 4 124 538,00   | 4 124 538,0 | 4 124 538    | 00412   | 4 538            |
|                                                                         |             | 987      |             | 0.0.0    | 0.0000.0.0000  | 53020900  | 0                   | 1                       | 2 962 456,00   | 2 962 456,0 | 2 962 456    | 0(296   | 2 456            |
|                                                                         |             | 987      |             | 0.0.0    | 0.0000.0.0000  | 53020900  | 0                   | 1                       | 964 133,52     | 964 133,52  | 964 133,5    | 2 964   | 133,             |
|                                                                         |             | 987      |             | 0.0.0    | 0.0000.0.0000  | 53020900  | 0                   | 1                       | 3 393 989,48   | 3 393 989,4 | 8 3 393 989, | 48 3 39 | 3 989            |
|                                                                         |             | 987      |             | 0.0.0    | 0.0000.0.0000  | 53020900  | 0                   | 1                       | 753 380,00     | 753 380,00  | 753 380,0    | 0 75    | 380,             |
|                                                                         |             | 987      |             | 0.0.0    | 0.0000.0.0000  | 53020900  | 0                   | 1                       | 861 500,00     | 861 500,00  | 861 500,0    | 0 86:   | 500,             |
|                                                                         |             | 987      |             | 0.0.0    | 0.0000.0.0000  | 53020900  | 0                   | 1                       | 53 980,00      | 53 980,00   | 53 980,0     | 0 53    | 980,             |
|                                                                         |             | 987      |             | 0.0.0    | 0 0000 0 0000  | 53020900  | n                   | 1                       | 163 750 00     | 163 750 00  | 163 750 0    | 16      | 750 *            |
|                                                                         |             |          |             |          |                |           |                     |                         | 0.955 725 4    | 2 004 451   | 6 619 624    | 460     | ,<br>,<br>,<br>, |
|                                                                         |             |          |             |          |                |           |                     |                         | 9 000 735 (    | 5 004 451   | 10 018 020   | 100     | 10 020 9         |

Это делается с помощью кнопки "Настроить список" (шестеренка).

|                                                                                                    | × +           |                           |                     |          |                              |               |              |              | - 0         | x     |
|----------------------------------------------------------------------------------------------------|---------------|---------------------------|---------------------|----------|------------------------------|---------------|--------------|--------------|-------------|-------|
|                                                                                                    |               |                           |                     |          |                              |               | 0            | A 🗢          |             |       |
| <b>(192.168.50.59</b> :4444/azk2014)                                                                                                    | /index.jsp    |                           |                     |          | ∀ (                          | Google        | ر<br>ر       | \$2 <b>Ⅲ</b> | <b>₩</b> 11 | =     |
| 🧕 Часто посещаемые 🗌 Началы                                                                                                    | ная страница  |                           |                     |          |                              |               |              |              |             |       |
| Отчеты 👻 Импорты/Экспорты 👻                                                                                                    | Сервис 👻 Г    | Помощь 🔻                  |                     |          |                              |               |              | webt         | est 🎯       | 🧭 📲   |
| **                                                                                                    | 218           | 🖓   🦉•   Σ 🌼              |                     |          |                              |               |              |              |             |       |
| Фильтровать                                                                                                    | Бюджет:       |                           | Бланк р             | асходо   | 8:                           | Оператор блан | ка расходов: |              |             |       |
| Рабочий стол Пабочая дата                                                                                                    | Областной     | Настройка списка          |                     |          |                              |               | × )          |              |             |       |
| \Xi Бюджет по умолчанию                                                                                                    | Бюджетопо     | naci ponka cinicka        |                     |          |                              |               | -            |              |             | =     |
| 🕀 🖂 Сообщения и оповещения                                                                                                    | ЛОГКУ "Лу     | Доступные колонки         |                     |          | Отображаемые колонки         |               |              |              | >           | c - 1 |
| 🐵 🕎 Администрирование системы                                                                                                    | KOCP:         | Бюджет                    | ^                   |          | Бланк расходов               |               | Колцели      | KBO          | 0:          |       |
| на Справочники на страники на страники н<br>Страники на страники на страники на страники на страники на страники на страники на страники на страники на стр |               | Вышестоящий бланк расходо | 8                   |          | Бюджетополучатель            |               | - V          | Y I          |             |       |
| Э Образтельства                                                                                                    | Doothurs, thu | Оператор бланка расходов  |                     |          | Территория бюджетополучателя |               | v            |              |             |       |
| Просмотр операций                                                                                                    | профиль фи    | Контроль БО               |                     |          | KOCP                         |               |              |              |             |       |
| 📃 Общий список документов                                                                                                    |               | Контроль номенклатуры     |                     |          | KILLP                        |               | КЦСР         | ŀ            | (BP         |       |
| 📃 Просмотр расходной части б                                                                                                    | 🔲 ЛОГКУ       | Контроль гозфика опраты   |                     | >>>      | KOCEY                        | *             | 53.2.0016    | 2.4.1        |             | 2.2 ^ |
| 🔤 Просмотр доходной части би                                                                                                    | 🔲 логку       | Бюджетные контроли        |                     |          | KBCP                         |               | 53.6.1075    | 2.4.4        |             | 3.1   |
| Планирование бюджета                                                                                                    | ЛОГКУ         | Доведение бюджетных назна | чений               | 1        | Доп. ФК                      | ~             | 53.2.0016    | 1.1.1        |             | 2.1   |
| Э Платежные документы и обрабо                                                                                                    | ЛОГКУ         | Ассигнования 1 кв.        |                     |          | Доп. ЭК                      |               | 53.2.0016    | 2.4.2        |             | 2.2   |
| Исполнение специальных средо                                                                                                    | П логку       | Ассигнования 2 кв.        |                     | 1        | Доп. КР                      |               | 53.2.0016    | 2.4.4        |             | 2.2   |
| 🕀 🧰 Отчеты учреждений                                                                                                    | ЛОГКУ         | Ассигнования 3 кв.        |                     |          | Код цели                     |               | 53.2.0016    | 2.4.4        |             | 2.2   |
|                                                                                                    | Логку         | Ассигнования 4 кв.        |                     | <b>《</b> | КВФО                         | *             | 53,2,0016    | 2.4.4        |             | 3.4   |
|                                                                                                    |               | Ассигнования 2015 год     |                     |          | Ассигнования 2014 год        |               | 53.2.0016    | 242          |             | 2.2 = |
|                                                                                                    |               | Ассигнования 2016 год     |                     |          | Лимиты 2014 год              |               | 53 2 0016    | 242          |             | 3.4   |
|                                                                                                    |               | Распределено ассигнований | 2014 год            |          | КП-расходы год               |               | 53.2.0016    | 1.1.2        |             | 2.1   |
|                                                                                                    |               | Распределено ассигнований | 2015 год            |          | КП-расходы всего год         |               | 53.2.0010    | 1.1.2        |             | 2.1   |
|                                                                                                    |               | Распределено ассигнований | 2016 год            |          |                              |               | 53.2.0016    | 8.5.2        |             | 2.9   |
|                                                                                                    |               | Лимиты 2015 год           | -                   |          |                              | 5             | 53.2.0016    | 1.1.1        |             | 2.1   |
|                                                                                                    | ЛОГКУ         |                           |                     |          |                              |               | 53.2.0016    | 1.1.2        |             | 2.2   |
|                                                                                                    | П ЛОГКУ       |                           |                     |          |                              | ОК Отмена     | 53.2.0016    | 2.4.4        |             | 2.2   |
|                                                                                                    | П ЛОГКУ       |                           |                     | _        |                              |               | 53.2.0016    | 2.4.2        |             | 3.1   |
|                                                                                                    | ЛОГКУ         | "Лужский ПНИ"             | ЛОГКУ "Лужский ПНИ" |          | Лужский район                | 10.02         | 53.2.0016    | 2.4.4        |             | 3.1   |
|                                                                                                    | Логку '       | "Лужский ПНИ"             | ЛОГКУ "Лужский ПНИ" |          | Лужский район                | 10.02         | 53.2.0016    | 2.4.4        |             | 2.9 🛫 |
|                                                                                                    | •             |                           |                     |          |                              |               |              |              |             | - F   |
| < <u> </u>                                                                                                    | Записе        | й: 21                     |                     |          |                              |               |              |              |             |       |

Для того, чтобы колонка появилась, нужно выделить ее левой кнопкой мыши в левой части окна "Настройка списка" и кнопкой с изображением скобки перенести ее в правую часть окна.

|                                                                                    |              | the subscription of the party of the subscription of the |                             | and the second division of the second division of the second divisio | -          |         |       |
|------------------------------------------------------------------------------------|--------------|----------------------------------------------------------|-----------------------------|----------------------------------------------------------------------------------------------------|------------|---------|-------|
| АЦК-БФТ. Интернет-клиент (                                                         | × \+         | and the second second second                             |                             |                                                                                                    |            |         |       |
| ( ) 192.168.50.59:4444/azk2014/                                                    | index.jsp    |                                                          |                             | C S - Google                                                                                                    | ٩          | ☆自♣     | A ≡   |
|                                                                                    |              |                                                          |                             |                                                                                                    |            |         |       |
| Часто посещаемые () Начальн                                                        | ная страница |                                                          |                             |                                                                                                    |            |         | ~     |
| Отчеты 👻 Импорты/Экспорты 👻                                                        | Сервис 🔻     | Помощь 🔻                                                 |                             |                                                                                                    |            | webtest | 3 41  |
| · · · · · · · · · · · · · · · · · · ·                                              | 2   🕎        | 2 💎   🦉-   🖸 🎲   🎝                                       |                             |                                                                                                    |            |         |       |
| Фильтровать                                                                        | Бюлжет       | Бланк рас                                                | (0.1.0.8.)                  | Оператор бланка г                                                                                                    | acy0.0.081 |         |       |
| 🖃 🍊 Рабочий стол                                                                   | Областной    |                                                          | кодов.                      |                                                                                                    | асходов.   |         | ×     |
| Расочая дата Поджет по умолчанию                                                   | Бюджетопо    | настроика списка                                         |                             |                                                                                                    |            |         | =     |
| 🕀 🖂 Сообщения и оповещения                                                         | ЛОГКУ "Лу    | Доступные колонки                                        | Отображаемые колонки        |                                                                                                    |            |         | ×     |
| 😟 🕎 Администрирование системы                                                      | КФСР:        | Обязательства по ассигнованиям (бух. уч.) 2014 год       | Бланк расходов              |                                                                                                    | Код цели   | : КВФО: |       |
|                                                                                    |              | Обязательства по ассигнованиям (бух. уч.) 2015 год       | Бюджетополучатель           |                                                                                                    |            | Y       | V V   |
| Э Обязательства                                                                    | Профиль фи   | Обязательства по ассигнованиям (бух. уч.) 2016 год       | герритория оюджетополучател | 19                                                                                                    | ×          |         | -     |
| 🖃 😋 Просмотр операций                                                              |              | Обязательства по ассигнованиям (бух. уч.)                | KUCP                        |                                                                                                    | Ĩ          |         |       |
| 🖃 Общий список документов                                                          |              | Денежные обязательства по ассигнованиям (бух. уч.        | КВР                         |                                                                                                    | КЦСР       | КВР     |       |
| Просмотр расходной части с<br>Просмотр доходной части би                           | П ЛОГКУ      | денежные ооязательства по лимитам (оух. уч.) год         | 💓 косгу                     | ≈                                                                                                    | 53.2.0016  | 2.4.1   | 2.2 ^ |
| Планирование бюджета                                                               | П ЛОГКУ      | Лимиты ПБС 2014 год                                      | ★ KBCP                      | ▲                                                                                                    | 53.6.1075  | 2.4.4   | 3.1   |
| 🕀 🧰 Исполнение                                                                     | П ЛОГКУ      | Лимиты ПБС 2016 год                                      | Доп. ФК                     |                                                                                                    | 53.2.0016  | 1.1.1   | 2.1   |
| 😟 🧰 Платежные документы и обрабс                                                   |              | Лимиты ПБС                                               | Доп. ЭК                     |                                                                                                    | 53.2.0016  | 2.4.2   | 2.2   |
| Исполнение специальных средсивности и полнение специальных средсивности и полнений | П ЛОГКУ      | Ассигнования ПБС 2014 год                                | Доп. КР                     | $\checkmark$                                                                                                    | 53.2.0016  | 2.4.4   | 2.2   |
| Ш — отчеты учреждении                                                              | П ЛОГКУ      | Ассигнования ПБС 2015 год                                | Кадцели                     | 8                                                                                                    | 53.2.0016  | 2.4.4   | 2.2   |
|                                                                                    | П ЛОГКУ      | Ассигнования ПБС 2016 год                                | Ассигнования 2014 год       | •                                                                                                    | 53.2.0016  | 2.4.4   | 3.4   |
|                                                                                    | П логку      | Ассигнования ПБС                                         | Лимиты 2014 год             |                                                                                                    | 53.2.0016  | 2.4.2   | 2.2   |
|                                                                                    |              | Выоытия (оух.уч.)                                        | КП-расходы год              |                                                                                                    | 53.2.0016  | 2.4.2   | 3.4   |
|                                                                                    |              | Bcero B III (fyx.y4.)                                    | КП-расходы всего год        |                                                                                                    | 53.2.0016  | 1.1.2   | 2.1   |
|                                                                                    |              | Финанс                                                   |                             |                                                                                                    | 53.2.0016  | 8.5.2   | 2.9   |
|                                                                                    |              | Резерв финансирования 👻                                  |                             | <b>S</b>                                                                                                    | 53.2.0016  | 1.1.1   | 2.1   |
|                                                                                    |              |                                                          |                             |                                                                                                    | 53.2.0016  | 1.1.2   | 2.2   |
|                                                                                    |              |                                                          |                             | ОК Отмена                                                                                                    | 53.2.0016  | 2.4.4   | 2.2   |
|                                                                                    |              |                                                          | n                           | 40.00                                                                                                    | 53.2.0016  | 2.4.2   | 3.1   |
|                                                                                    |              | Лужский ПНИ ЛОГКУ Лужский ПНИ                            | Лужский район               | 10.02                                                                                                    | 53.2.0016  | 2.4.4   | 3.1   |
|                                                                                    |              | лужский пни Логку "лужский пни"                          | Лужскии раион               | 10.02                                                                                                    | 53.2.0016  | 2.4.4   | 2.9   |
|                                                                                    | •            |                                                          |                             |                                                                                                    |            |         | •     |
| 4 III +                                                                            | Записе       | ей: 21                                                   |                             |                                                                                                    |            |         |       |

| АЦК-БФТ. Интернет-клиент (                                                                                                    | × +                                                                                                    |                                                                                                    |                                                                                                    |                     |                                                                                                    | ł                                                                                                    |                               | ×                                                                                                    |
|----------------------------------------------------------------------------------------------------|----------------------------------------------------------------------------------------------------|----------------------------------------------------------------------------------------------------|----------------------------------------------------------------------------------------------------|---------------------|----------------------------------------------------------------------------------------------------|----------------------------------------------------------------------------------------------------|-------------------------------|----------------------------------------------------------------------------------------------------|
| <b>( 192.168.50.59</b> :4444/azk2014,                                                                                                    | index.jsp                                                                                                    |                                                                                                    |                                                                                                    | S - Google          | ٩                                                                                                    | ☆ 自 ◀                                                                                                    | - <b>^</b>                    | =                                                                                                    |
| Часто посещаемые П Началь                                                                                                    | ая страница                                                                                                    |                                                                                                    |                                                                                                    |                     |                                                                                                    |                                                                                                    |                               |                                                                                                    |
| Отчеты • Импорты/Экспорты •                                                                                                    | Сервис • Помощь •                                                                                                    | 17                                                                                                    |                                                                                                    |                     |                                                                                                    | webte                                                                                                    | st 🥑                          | A 4                                                                                                    |
| Фильтровать                                                                                                    | КС   Ж ГГ СЭ́+ ∠ 22 11<br>Бюджет:<br>Областиой са т                                                                                                    | Бланк расходов:                                                                                                    |                                                                                                    | Оператор бланка рас | сходов:                                                                                                    |                                                                                                    | ×                             |                                                                                                    |
| Рабочая дата     Рабочая дата     Боджен по умолчанию     Собщения и оповещения     Ф. Собщения и оповещения     Ф. Собщения и оповещения     Ф. Оправочники     Оправочники     Оправочники     Обязательства     Просмотр операций     Поромотр операций     Собументов | Орластном Настройка списка<br>Боджетом<br>Боджетом<br>ПоСКУ Туу<br>КФСР:<br>Обязательства по ассигнованиям<br>Обязательства по ассигнованиям<br>Обязательства по ассигнованиям<br>Обязательства по ассигнованиям<br>Обязательства по ассигнованиям<br>Денежные обязательства по ассигнованиям                                                                                                    | (6yx, yч.) 2014 год<br>(6yx, yч.) 2015 год<br>(6yx, yч.) 2016 год<br>(6yx, yч.) 2016 год<br>(6yx, yч.) 2016 год<br>(6yx, yч.) 2016 год<br>(6yx, yч.) 2016 год | ображаемые колонки<br>амк расходов<br>аджегополучатель<br>ритория бюджетополучателя<br>вСР<br>сСР                                                 |                     | Кцср                                                                                                    | : ПКВФС                                                                                                    | •••• ×<br>•••• ×<br>0:<br>••• | - III                                                                                                   |
| <ul> <li>Просмотр расходной части б</li> <li>Просмотр расходной части би</li> <li>Планирование бюджета</li> <li>Исполнение</li> <li>Платежные документы и обрабс</li> <li>Исполнение специальных средс</li> <li>Отчеты учреждений</li> </ul>                              | Логку     Денежные обязательства по лими     Логку     Лимиты ПБС 2014 год     Логку     Лимиты ПБС 2016 год     Логку     Логку     Логк     Логку     Логку | ттам (бух. уч.) год                                                                                                    | эр<br>ЭСГУ<br>ССР<br>эл. ФК<br>эл. КР<br>зд целл<br>ЗФО<br>ссигнования 2014 год<br>мигты 2014 год<br>Грасходы всего год<br>гего выбытий (бух.уч.) | * *                 | 53.2.0016<br>53.6.1075<br>53.2.0016<br>53.2.0016<br>53.2.0016<br>53.2.0016<br>53.2.0016<br>53.2.0016<br>53.2.0016<br>53.2.0016<br>53.2.0016<br>53.2.0016<br>53.2.0016 | 2.4.1<br>2.4.4<br>1.1.1<br>2.4.2<br>2.4.4<br>2.4.4<br>2.4.4<br>2.4.2<br>2.4.2<br>2.4.2<br>1.1.2<br>8.5.2<br>1.1.1<br>1.1.2 |                               | 2.2 ▲<br>3.1<br>2.1<br>2.2<br>2.2<br>2.2<br>3.4<br>2.2<br>3.4<br>2.1<br>2.9<br>2.1<br>2.9<br>2.1<br>2.2 |
| x >                                                                                                    | <ul> <li>□ ЛОГКУ</li> <li>□ ЛОГКУ "Лужский ПНИ"</li> <li>ЛОГКУ "Лужский ПНИ"</li> <li>ЛОГКУ "Лужский ПНИ"</li> <li>ЛОГКУ "Лужский ПНИ"</li> <li>ЛОГКУ "Записей: 21</li> </ul>                                                                                                    | КУ "Лужский ПНИ"<br>КУ "Лужский ПНИ"                                                                                                    | Лужский район<br>Лужский район                                                                                                    | ОК Отмена           | 53.2.0016<br>53.2.0016<br>53.2.0016<br>53.2.0016                                                                                                    | 2.4.4<br>2.4.2<br>2.4.4<br>2.4.4                                                                                           |                               | 2.2<br>3.1<br>3.1<br>2.9                                                                                |

## После нажатия "Ок" колонка станет видна.

|                                  | × +          | -          |                      |               |         |           | -            |                        | -                  | -                 | Į                       | - 0             | X                |
|----------------------------------|--------------|------------|----------------------|---------------|---------|-----------|--------------|------------------------|--------------------|-------------------|-------------------------|-----------------|------------------|
| Autowit. Vintephet-Millent (     | ~ (T         |            |                      |               |         |           |              |                        |                    |                   |                         |                 |                  |
| 🗲 🚭 192.168.50.59:4444/azk2014/  | ʻindex.jsp   |            |                      |               |         |           | ⊽ Cª [8      | ▼ Google               |                    | ٩                 | ☆自 ◀                    |                 | =                |
| 🧕 Часто посещаемые 🗍 Начальн     | ная страница |            |                      |               |         |           |              |                        |                    |                   |                         |                 |                  |
| Отчеты - Импорты/Экспорты -      | Сервис • П   | юмощь 👻    |                      |               |         |           |              |                        |                    |                   | webte                   | st 🎯            | 🥩 🖏              |
| «                                | 2   😭        | 712        | 🎐 i 💽 🎲 i 🐗          |               |         |           |              |                        |                    |                   |                         |                 |                  |
| Фильтровать                      | Бюлжет:      |            |                      | Бланк расхол  | 108:    |           |              | Оператор               | бланка расхо       | 10B:              |                         |                 |                  |
| Э 🌀 Рабочий стол                 | Областной би | олжет Лени | พรดจุกรรณ์ อธิกุลราน | ×             |         |           |              | ×                      |                    |                   |                         | ×               | a mil            |
|                                  | Бюджетополу  | чатель:    | п радской области    |               |         | Территори | я бюджетопол | чателя:                |                    |                   |                         |                 | =                |
| Сообщения и оповещения           | DODKY "Dyse  | жий ПНИ"   |                      |               | ×       |           |              |                        |                    |                   |                         | ×               | a 🖳              |
| 😠 🕎 Администрирование системы    | K th CD t    |            | CD: CD:              | E KOCD/       | KRCD.   |           | K. 🗐 De      | a 2%.                  | Dec KD.            | - Keener          |                         |                 |                  |
| 🖽 🄄 Справочники                  | KUCP:        |            | CP: NDP:             | × ×           | KBCP:   | μ μοι. Φ  | K: L HC      |                        | don. KP:           | с Код цели        |                         | /:<br>          |                  |
| Э Областови стра                 |              |            |                      |               |         | -         |              |                        |                    |                   |                         |                 |                  |
| Э Соязательства                  | профиль филь | тра        | ~                    | 🕞 👗 Применить | Профил  | ь списка  |              |                        | × 🖬 👗              |                   |                         | Rear            |                  |
| Общий список документов          | КВСР         | Доп.       | ФК Доп. ЭК           | Доп. КР       | Код цел | и         | КВФО         | Ассигнован<br>2014 год | Лимиты<br>2014 год | КП-расходь<br>год | КП-расходь<br>всего год | выбыл<br>(бух.у | о<br>гий<br>гч.) |
| Просмотр расходной части с       |              | 0.0.0      | 0.0000.0.0000        | 53020900      | 0       |           | 1            | 100 000,00             | 100 000,00         | 100 000,00        | 100 000,00              |                 |                  |
| 🖽 🧰 Планирование бюджета         |              | 0.0.0      | 0.0000.0.0000        | 53060103      | 0       |           | 1            | 56 500,00              | 56 500,00          | 56 500,00         | 56 500,00               |                 | ,00              |
| 🕀 🧰 Исполнение                   |              | 0.0.0      | 0.0000.0.0000        | 53020900      | 0       |           | 1            | 13 453 050,0           | 13 453 050,        | 13 453 050,       | 13 453 050,0            | 8 0             | 0,00             |
| 🕀 🧰 Платежные документы и обрабс |              | 0.0.0      | 0.0000.0.0000        | 53020900      | 0       |           | 1            | 182 200,00             | 182 200,00         | 182 200,00        | 182 200,00              | 85 90           | 9,64             |
| н Сполнение специальных средс    |              | 0.0.0      | 0.0000.0.0000        | 53020900      | 0       |           | 1            | 3 612 380.00           | 3 612 380.0        | 3 612 380.0       | 3 612 380.00            | 597 12          | 6.16             |
|                                  |              | 0.0.0      | 0.0000.0.0000        | 53020900      | 0       |           | 1            | 5 179 500,00           | 5 179 500.0        | 5 179 500.0       | 5 179 500,00            | 958 81          | 8,18             |
|                                  |              | 0.0.0      | 0.0000.0.0000        | 53020900      | 0       |           | 1            | 18 172 830,0           | 18 172 830,        | 18 172 830,       | 18 172 830,0            | 8 643 6         | 17,58 =          |
|                                  |              | 0.0.0      | 0.0000.0.0000        | 53020900      | 0       |           | 1            | 195 300.00             | 195 300.00         | 195 300.00        | 195 300.00              | 97 16           | 7.04             |
|                                  |              | 0.0.0      | 0.0000.0.0000        | 53020900      | 0       |           | - 1          | 32 300.00              | 32 300.00          | 32 300.00         | 32 300.00               | 16 15           | 0.00             |
|                                  |              | 0.0.0      | 0.0000.0.0000        | 53020900      | 0       |           | 1            | 23 900.00              | 23 900.00          | 23 900.00         | 23 900.00               | 9 90            | 0.00             |
|                                  |              | 0.0.0      | 0.0000.0.0000        | 53020900      | 0       |           | 1            | 254 700.00             | 254 700.00         | 254 700.00        | 254 700.00              | 213 67          | 5.00             |
|                                  |              | 0.0.0      | 0.0000.0.0000        | 53020900      | 0       |           | 1            | 45 667 840.0           | 45 667 840.        | 45 667 840.       | 45 667 840.0            | 27 329          | 002.0            |
|                                  |              | 0.0.0      | 0.0000.0.0000        | 53020900      | 0       |           | 1            | 19 500.00              | 19 500.00          | 19 500.00         | 19 500,00               | 10 76           | 0.00             |
|                                  |              | 0.0.0      | 0.0000.0.0000        | 53020900      | 0       |           | 1            | 6 363 100.00           | 6 363 100.0        | 6 363 100.0       | 6 363 100.00            | 3 580 2         | 55.20            |
|                                  |              | 0.0.0      | 0.0000.0.0000        | 53020900      | 0       |           | 1            | 87 100.00              | 87 100.00          | 87 100.00         | 87 100.00               |                 | 0.00             |
|                                  |              | 0.0.0      | 0.0000.0.0000        | 53020900      | 0       |           | - 1          | 259.000.00             | 259 000.00         | 259.000.00        | 259 000.00              | 125 50          | 0.00             |
|                                  |              | 0.0.0      | 0.0000.0.0000        | 53020900      | 0       |           | - 1          | 5 300 00               | 5 300 00           | 5 300 00          | 5 300 00                | 120 00          | 0.00 -           |
|                                  | •            |            |                      |               |         |           |              |                        |                    | m                 |                         |                 | •                |
| ۰ III +                          |              |            |                      |               |         |           |              | 95 169 000             | 95 169 000         | 95 169 000        | 95 169 000              | 50 366          | 410              |

Некоторые колонки позволяют просмотреть документы по строке.

Например, по колонке "Ассигнования 2014" можно увидеть "Уведомления о бюджетных назначениях" (или "Уведомления об изменении бюджетных назначений").

|                                                     | _             | -                            |               | and the set of the | Press and |           |                     | -            |                 |                |              | - 0      | x       |
|-----------------------------------------------------|---------------|------------------------------|---------------|--------------------|-----------|-----------|---------------------|--------------|-----------------|----------------|--------------|----------|---------|
| АЦК-БФТ. Интернет-клиент (                          | × (+          |                              |               |                    |           |           |                     |              |                 |                |              |          |         |
| <b>(</b> 192.168.50.59:4444/azk2014/                | /index.jsp    |                              |               |                    |           |           | ⊽ C <sup>i</sup> 8. | Google       |                 | ٩              | ☆ 自 ◀        |          | ≡       |
| 🧕 Часто посещаемые 🗍 Началы                         | ная страница  |                              |               |                    |           |           |                     |              |                 |                |              |          |         |
| Отчеты • Импорты/Экспорты •                         | Сервис - П    | омощь 👻                      |               |                    |           |           |                     |              |                 |                | webte        | st 🥝     | og 🖏    |
| *                                                   | 2   😭         | 🛜 i 🦉• i                     | Σ 🎲   🐝       |                    |           |           |                     |              |                 |                |              |          |         |
| Фильтровать                                         | Бюлжет        |                              |               | Бланк расхол       | 108:      |           |                     | Оператор     | бланка расхо    | 108'           |              |          |         |
| 🖃 🍼 Рабочий стол                                    | 060000000000  |                              | oŭ ofinaciju  | ×                  |           |           |                     | X            | onanita pacito, | 4001           |              | ×        | - Él    |
|                                                     | Бюлжетополи   | оджет ленинградок<br>чатель: | ой области    |                    |           | Территори | я бюлжетополи       | uateng:      |                 |                |              |          | =       |
| П Сообщения и оповещения                            | RODKY Ellipse |                              |               |                    | ×         |           | ,,                  |              |                 |                |              | ×        |         |
| Администрирование системы                           | Лонку луже    |                              | <b>—</b>      | <b>_</b>           |           |           |                     |              |                 |                |              |          |         |
| 🗉 🄄 Справочники                                     | KOCP:         | КЦСР:                        | KBP:          | KOCI 9:            | KBCP:     | Доп. Ф    | К: Дог              | 1. ЭК:       | Доп. КР:        | Код цели:      | KBΦC         | :        | -       |
| 🕀 🧰 Универсальные документы                         |               |                              |               |                    |           |           |                     |              |                 |                |              |          |         |
| Обязательства                                       | Профиль фильт | гра                          | ×             | 📙 💢 Применить      | Профил    | ть списка |                     |              | × 📙 样           |                |              |          |         |
| Просмотр операции                                   | 10000         | <b>D</b> = 0.00              | OK            | B 100              | 10-1-1-1  |           |                     | Ассигнован   | Лимиты          | КП-расходь     | КП-расходь   | Bcero    |         |
| Поосмотр расходной части f                          | KBCP          | доп. ФК                      | доп. эк       | доп. кр            | код цел   | пи        | ΚΒΦΟ                | 2014 год     | 2014 год        | год            | всего год    | (6vx.vu  | и<br>.) |
| 📰 Просмотр доходной части би                        |               | 0.0.0                        | 0.0000.0.0000 | 53020900           | 0         |           | 1                   | 100 00000    | 100.000.00      | 100 000 00     | /            | 45 000   | ,00 ^   |
| 🕀 🧰 Планирование бюджета                            |               | 0.0.0                        | 0.0000.0.0000 | 53060103           | 0         |           |                     | 56 50        | Показать доку   | менты по стро  | ке           |          | ,00     |
| 🕀 🧰 Исполнение                                      |               | 0.0.0                        | 0.0000.0.0000 | 53020900           | 0         |           | 1                   | 13 453       | Документы по    | о всем строкам | N 050,0      | 8 050 21 | 0,00    |
| 🕀 🧰 Платежные документы и обрабс                    |               | 0.0.0                        | 0.0000.0.0000 | 53020900           | 0         |           | 1                   | 182 200.00   | 182 200.00      | 182 200,00     | 182 200,00   | 85 909   | .64     |
| Исполнение специальных средо<br>Отнотть учирождоний |               | 0.0.0                        | 0.0000.0.0000 | 53020900           | 0         |           | 1                   | 3 612 380.00 | 3 612 380.00    | 3 612 380.00   | 3 612 380.00 | 597 126  | 16      |
| Ш — Отчеты учреждении                               |               | 0.0.0                        | 0.0000.0.0000 | 53020900           | 0         |           | 1                   | 5 179 500 00 | 5 179 500 00    | 5 179 500 00   | 5 179 500 00 | 958 818  | 18      |
|                                                     |               | 0.0.0                        | 0.0000.0.0000 | 53020900           | 0         |           | 1                   | 18 172 830 0 | 18 172 830 (    | 18 172 830 0   | 18 172 830 0 | 8 643 61 | 7 59 =  |
|                                                     |               | 0.0.0                        | 0.0000.0.0000 | 53020900           | 0         |           |                     | 10 172 000,0 | 10 172 030,0    | 105 200 00     | 10 172 000,0 | 07.107   | 7,50 =  |
|                                                     |               | 0.0.0                        | 0.0000.0.0000 | 53020900           | 0         |           | 1                   | 195 300,00   | 195 300,00      | 195 300,00     | 195 200,00   | 97 167   | ,04     |
|                                                     |               | 0.0.0                        | 0.0000.0.0000 | 53020900           | 0         |           | 1                   | 32 300,00    | 32 300,00       | 32 300,00      | 32 300,00    | 16 150   | ,00     |
|                                                     |               | 0.0.0                        | 0.0000.0.0000 | 53020900           | 0         |           | 1                   | 23 900,00    | 23 900,00       | 23 900,00      | 23 900,00    | 9 900    | ,00     |
|                                                     |               | 0.0.0                        | 0.0000.0.0000 | 53020900           | 0         |           | 1                   | 254 700,00   | 254 700,00      | 254 700,00     | 254 700,00   | 213 675  | ,00     |
|                                                     |               | 0.0.0                        | 0.0000.0.0000 | 53020900           | 0         |           | 1                   | 45 667 840,0 | 45 667 840,0    | 45 667 840,0   | 45 667 840,0 | 27 329 0 | 02,0    |
|                                                     |               | 0.0.0                        | 0.0000.0.0000 | 53020900           | 0         |           | 1                   | 19 500,00    | 19 500,00       | 19 500,00      | 19 500,00    | 10 760   | ,00     |
|                                                     |               | 0.0.0                        | 0.0000.0.0000 | 53020900           | 0         |           | 1                   | 6 363 100,00 | 6 363 100,00    | 6 363 100,00   | 6 363 100,00 | 3 580 25 | 5,20    |
|                                                     |               | 0.0.0                        | 0.0000.0.0000 | 53020900           | 0         |           | 1                   | 87 100,00    | 87 100,00       | 87 100,00      | 87 100,00    | C        | ,00     |
|                                                     |               | 0.0.0                        | 0.0000.0.0000 | 53020900           | 0         |           | 1                   | 259 000,00   | 259 000,00      | 259 000,00     | 259 000,00   | 125 500  | ,00     |
|                                                     |               | 0 0 0                        | 0 0000 0 0000 | 53020900           | 0         |           | 1                   | 5 300 00     | 5 300 00        | 5 300 00       | 5 300 00     |          | nn *    |
|                                                     | •             |                              |               |                    |           |           |                     |              |                 |                |              |          | •       |
| 192.168.50.59:4444/azk2014/index.jsp#               |               |                              |               |                    |           |           |                     | 95 169 000   | 95 169 000      | 95 169 000     | 95 169 000   | 50 366   | 410     |

Для этого нужно нажать правой кнопкой мыши в интересующую ячейку и выбрать "Показать документы по строке".

| АЦК-БФТ. Интернет-клиент (                               | × +                           |               |              |             |                |               |                                |              |      | ĺ                 | - 0      | X       |
|----------------------------------------------------------|-------------------------------|---------------|--------------|-------------|----------------|---------------|--------------------------------|--------------|------|-------------------|----------|---------|
| ( ) 192.168.50.59:4444/azk2014/                          | /index.jsp                    |               |              |             |                | ⊽ C           | 8 - Google                     | ٩            | ☆    | ė ↓               | <b>۱</b> | =       |
| 🙆 Часто посещаемые 🗍 Начальн                             | ная страница                  |               |              |             |                |               |                                |              |      |                   |          |         |
| Отчеты 👻 Импорты/Экспорты 👻                              | Сервис 👻 Помощь 👻             |               |              |             |                |               |                                |              |      | webte             | st 🎯     | od 🖏    |
|                                                          | 2   😭 🏹   🤒                   | Σ 🎲   🖏       |              |             |                |               |                                |              |      |                   |          |         |
| Фильтровать                                              | Бюджет:                       |               | Бланк        | < расходов: |                |               | Оператор бланка расходов:      |              |      |                   |          |         |
| Пабочая дата                                             | Областной бюджет Ленинградско | й области     | ×            |             |                |               | ×                              |              |      |                   | ×        |         |
| \Xi Бюджет по умолчанию                                  | Бюджетополучатель:            |               |              |             | Тер            | ритория бюдже | етополучателя:                 |              |      |                   |          |         |
| 🕀 🕞 Сообщения и оповещения                               | ЛОГКУ "Лужский ПНИ"           |               |              |             | ×              |               |                                |              |      |                   | ×        |         |
| В В Администрирование системы                            | KOCP: KUCP:                   | KBP:          | КОСГУ:       | KBCP        | . 🕅            | Лоп. ФК:      | Лоп. ЭК: Лоп. КР:              | Код цели     |      | КВФ               | D:       |         |
| н Справочники                                            | Список документов - выбор     |               |              |             |                |               |                                |              | ×    |                   | ×        |         |
| Э Обязательства                                          | 2 2 5                         | i 🚳 🛛 🚛       |              |             |                |               |                                |              |      |                   |          |         |
| 🖃 🔄 Просмотр операций                                    |                               |               | ю.           |             |                |               |                                |              |      |                   | Boen     | o       |
| - 🔄 Общий список документов                              |                               |               |              | - C         | учетом регистр | ра 📃 Значе    | ение целиком                   | асходь<br>рд | BCE  | расходь<br>го год | выбыт    | ий      |
| Просмотр расходной части с<br>Просмотр доходной части би |                               |               |              |             |                |               |                                | 000,00       | 100  | 000,00            | 45 00    | 0,00 ^  |
| Планирование бюджета                                     | Профиль фильтра               | ~             | i 🔚 🧸 i lipi | именить     | Профиль с      | писка         | ¥ 🖬 👗                          | 500.00       | 56   | 500.00            |          | 0.00    |
| Ш Псполнение                                             | Статус документа              | Номер д       | окумента     | строкам     | документа      | исполнения    | Класс документа                | 3 050.       | 13 4 | 53 050,           | 8 050 2  | 10.00   |
| 🗎 🧰 Платежные документы и обрабс                         | Обработка завершена           | 227           |              | 100 000,00  | 27.12.2013     | 09.01.2014    | Уведомление о бюджетных назнач | 200,00       | 182  | 2 200,00          | 85 90    | 9,64    |
| н Потиеты учреждений                                     |                               |               |              |             |                |               |                                | 380.0        | 3 61 | 2 380,0           | 597 12   | 6.16    |
|                                                          |                               |               |              |             |                |               |                                | 500,0        | 5 17 | 9 500,0           | 958 81   | 8,18    |
|                                                          |                               |               |              |             |                |               |                                | 2 830,       | 18 1 | 72 830,           | 8 643 6  | 17,58 = |
|                                                          | •                             |               |              | 1           |                |               | 4                              | 300,00       | 195  | 5 300,00          | 97 16    | 7,04    |
|                                                          |                               | Документ      | ов: 1        | 100 000,00  |                |               |                                | 300,00       | 32   | 2 300,00          | 16 15    | 0,00    |
|                                                          |                               |               |              |             |                |               | Отмена                         | 900,00       | 23   | 3 900,00          | 9 90     | 0,00    |
|                                                          |                               |               |              |             |                |               |                                | 700,00       | 254  | 1 700,00          | 213 67   | 5,00    |
|                                                          | 0.0.0                         | 0.0000.0.0000 | 53020900     | 0           |                | 1             | 45 667 840,045 667 840,045 6   | 567 840,     | 45 6 | 67 840,           | 27 329   | 002,0   |
|                                                          | 0.0.0                         | 0.0000.0.0000 | 53020900     | 0           |                | 1             | 19 500,00 19 500,00 1          | 9 500,00     | 19   | 500,00            | 10 76    | 0,00    |
|                                                          | 0.0.0                         | 0.0000.0.0000 | 53020900     | 0           |                | 1             | 6 363 100,006 363 100,006 36   | 53 100,0     | 6 36 | 3 100,0           | 3 580 2  | 55,20   |
|                                                          | 0.0.0                         | 0.0000.0.0000 | 53020900     | 0           |                | 1             | 87 100,00 87 100,00 8          | 7 100,00     | 87   | , 100,00          |          | 0,00    |
|                                                          | 0.0.0                         | 0.0000.0.0000 | 53020900     | 0           |                | 1             | 259 000,00 259 000,00 25       | 9 000,00     | 259  | 000,00            | 125 50   | 0,00    |
|                                                          | 0.0.0                         | 0 0000 0 0000 | 53020900     | n           |                | 1             | 5 300 00 5 300 00              | 5 300 00     |      | 5 300 00          |          | n nn -  |
| ۰ III ۲                                                  |                               |               |              |             |                |               | 95 169 000 95 169 000 95       | 169 000      | 95 1 | 169 000           | 50 366   | 410     |

По колонке "КП-расходы год" – Кассовый план по расходам (Изменение кассового плана по расходам).

| АЦК-БФТ. Интернет-клие                                           | нт ( × +                 |                                        |                          |                                    |            | 20           |                      |                |               | - 0      | ×      |  |  |  |  |  |
|------------------------------------------------------------------|--------------------------|----------------------------------------|--------------------------|------------------------------------|------------|--------------|----------------------|----------------|---------------|----------|--------|--|--|--|--|--|
| <b>( § 192.168.50.59</b> :4444/azk2014/index.jsp                 |                          |                                        | ⊽ Cª 🔀 ◄ Google          |                                    |            |              | r Google             | ٩              | ☆自◀           | 俞        | ≡      |  |  |  |  |  |
| 🙆 Часто посещаемые 🗍 Н                                           | Іачальная страница       |                                        |                          |                                    |            |              |                      |                |               |          |        |  |  |  |  |  |
| Отчеты 👻 Импорты/Экспор                                          | оты 🕶 Сервис 👻 Помощь    | -                                      |                          |                                    |            |              |                      |                | webte         | st 🎯     | 🥩 📲    |  |  |  |  |  |
|                                                                  | 🔍 🥭 I 😴 🍸 I              | 🛎 🧞   👷 🍞   🖉 -   🗵 🌼   🐗              |                          |                                    |            |              |                      |                |               |          |        |  |  |  |  |  |
| Фильтровать                                                      | Бюлжет:                  |                                        | Бланк расх               | 0.008:                             |            |              | Оператор бланка ра   |                |               |          |        |  |  |  |  |  |
| Рабочий стол                                                     | Областной бюлжет Л       | енингралской области                   | _ ×                      |                                    |            |              | ×                    |                |               | ×        |        |  |  |  |  |  |
| 🔄 Рассчая дата                                                   | Бюджетополучатель:       |                                        |                          |                                    | Территор   |              |                      |                | E             |          |        |  |  |  |  |  |
| 🕀 📄 Сообщения и оповещения                                       | ЛОГКУ "Лужский ПНИ       | лопку "лужский пни"                    |                          |                                    |            |              |                      |                |               |          |        |  |  |  |  |  |
| 🕀 🕎 Администрирование сист                                       | гемы КФСР:               | KLICP: KBP:                            | КОСГУ:                   | KBCP:                              | 🗌 Доп. 🤇   | ФК: 🗌 Доп    | л. ЭК: Доп. КР:      | Код цели       | : 📃 КВФО      | ):       |        |  |  |  |  |  |
| Поравочники                                                      |                          | Y Y                                    |                          |                                    | Y I        | Y            |                      | ×              | ¥             | ×        |        |  |  |  |  |  |
| <ul> <li>Эниверсальные докумен</li> <li>Обязательства</li> </ul> | Профиль фильтра          | × [,                                   | 🔀 Применит               | <ul> <li>Профиль списка</li> </ul> |            |              |                      | X              |               |          |        |  |  |  |  |  |
| Просмотр операций                                                |                          |                                        |                          |                                    |            |              |                      | КП-расходы     | КП-расходь    | Boerd    | 2      |  |  |  |  |  |
| Просмотр расходно                                                | писок документов - выбор |                                        |                          | 1 год                              | всего год  | (бух.уч      | ч.)                  |                |               |          |        |  |  |  |  |  |
| 📰 Просмотр доходной                                              | 2 📝   🖌 🌱   [            |                                        | 00 100 000,00            | 100 000,00                         | 45 000     | o,00 🔨       |                      |                |               |          |        |  |  |  |  |  |
| 😠 🧰 Планирование бюджета                                         | Поиск текста:            | По полю:                               |                          | 00 56 500,00                       | 56 500,00  | (            | 0,00                 |                |               |          |        |  |  |  |  |  |
| Исполнение                                                       |                          | v C учетом регистра 🛛 Эначение целиком |                          |                                    |            |              |                      |                |               | 8 050 21 | .0,00  |  |  |  |  |  |
| Э Сполнение специальн                                            | Профиль фильтра          | v 🗐 💥 🗆                                | Применить Профиль списка |                                    |            |              | ✓                    | 00 182 200,00  | 182 200,00    | 85 909   | 9,64   |  |  |  |  |  |
| 🕀 🧰 Отчеты учреждений                                            | Статис покумента         | Номер документа                        | Сумма по                 | Дата                               | Дата       | Knac         |                      | ,003 612 380,0 | 3 612 380,00  | 597 126  | 5,16   |  |  |  |  |  |
|                                                                  | Обработка завершена      | 245                                    | строкам                  | документа                          | исполнения | Кассовый пла |                      | ,005 179 500,0 | (5 179 500,00 | 958 818  | 3,18   |  |  |  |  |  |
|                                                                  |                          | 1250                                   | 0.00                     | 22.04.2014                         | 23.04.2014 | Изменение ка |                      | 0,018 172 830, | 018 172 830,0 | 8 643 61 | 7,58 = |  |  |  |  |  |
| -                                                                |                          | 1255                                   | 0,00                     | 22.04.2014                         | 23.04.2014 | изненение ка | coboro iniana no pac | 00 195 300,00  | 195 300,00    | 97 16    | 7,04   |  |  |  |  |  |
|                                                                  |                          |                                        | 00 32 300,00             | 32 300,00                          | 16 150     | 0,00         |                      |                |               |          |        |  |  |  |  |  |
|                                                                  | •                        |                                        |                          |                                    |            |              | •                    | 23 900,00      | 23 900,00     | 9 900    | 5,00   |  |  |  |  |  |
|                                                                  |                          | Документов: 2                          | 100 000,00               |                                    |            |              |                      | 00 254 700,00  | 254 700,00    | 213 67:  | 3,00   |  |  |  |  |  |
|                                                                  | 0,45 667 840,027 329 00  |                                        |                          |                                    |            |              |                      |                |               |          |        |  |  |  |  |  |
|                                                                  |                          |                                        |                          |                                    |            |              |                      | 016 262 100 0  | 19 300,00     | 2 500 25 | 5,00   |  |  |  |  |  |
|                                                                  | 0.0.0                    | 0.0000.0.0000                          | 53020900 0               |                                    |            | 1            | 87 100.00 87 100     | 1.00 87 100,0  | 87 100,00     | 0 000 20 | 0.00   |  |  |  |  |  |
|                                                                  | 0.0.0                    | 0.0000.0.0000                          | 0.0000.0.0000 53020900   |                                    | 0 1        |              | 259 000.00 259 000   | 259 000.00     | 259 000.00    | 125 500  | 0.00   |  |  |  |  |  |
|                                                                  | 0.0.0                    |                                        | 0.0000.0.0000 53020900   |                                    | 1          |              | 5 300 00 5 300       | 1 00 5 300 00  | 5 300,00      | 125 000  | 0.00   |  |  |  |  |  |
|                                                                  |                          |                                        |                          |                                    |            |              |                      |                |               |          | F      |  |  |  |  |  |
| < III                                                            | 4                        |                                        |                          |                                    |            |              | 95 169 000 95 169    | 000 95 169 000 | 95 169 000    | 50 366   | 410    |  |  |  |  |  |

По колонке "Всего выбытий (бух. уч.)" – Заявки на оплату расходов.

| АЦК-БФТ. Интернет-кли                                             | ент (                     | × +                                                                                      |                                 |                                                                 |           |                |              |                           |            |                  |               |                           |             |                  | - 0                                              | X                |  |  |  |  |
|-------------------------------------------------------------------|---------------------------|------------------------------------------------------------------------------------------|---------------------------------|-----------------------------------------------------------------|-----------|----------------|--------------|---------------------------|------------|------------------|---------------|---------------------------|-------------|------------------|--------------------------------------------------|------------------|--|--|--|--|
| ( ) 192.168.50.59.4444/azk2014/index.jsp                          |                           |                                                                                          |                                 |                                                                 |           | ⊤ C 8 - Google |              |                           |            |                  |               | ☆                         | é 1         | · 🏫              | ≡                                                |                  |  |  |  |  |
| 🔊 Часто посещаемые 🗌                                              | Начальн                   | ая страница                                                                              |                                 |                                                                 |           |                |              |                           |            |                  |               |                           |             |                  |                                                  |                  |  |  |  |  |
| Отчеты 👻 Импорты/Экспорты 👻 Сервис 👻 Помощь 👻                     |                           |                                                                                          |                                 |                                                                 |           |                |              |                           |            |                  |               |                           |             | webte            | st 🕝                                             | og 📲             |  |  |  |  |
|                                                                   | 📧 🧞   👷 🖓   🤐 -   🖸 🌼   🖏 |                                                                                          |                                 |                                                                 |           |                |              |                           |            |                  |               |                           |             |                  |                                                  |                  |  |  |  |  |
| Фильтровать                                                       |                           | Бюджет:                                                                                  | Бланк расходов: Оператор бланка |                                                                 |           |                |              |                           |            | бланка ра        | а расходов:   |                           |             |                  |                                                  |                  |  |  |  |  |
| Пабочая дата Областной бюджет Ленинград                           |                           |                                                                                          | дской области                   | кой области 🔐 🗶                                                 |           |                |              |                           |            |                  |               |                           |             |                  | ×                                                |                  |  |  |  |  |
| 🔄 Бюджет по умолчанию Бюджетополучатель:                          |                           |                                                                                          | Территория бюджетополучателя:   |                                                                 |           |                |              |                           |            |                  |               |                           |             |                  |                                                  |                  |  |  |  |  |
| 🕀 🖂 Сообщения и оповещени                                         | 19                        | ЛОПКУ "Лужозий ПНИ" ×                                                                    |                                 |                                                                 |           |                |              |                           |            |                  |               |                           | ×           |                  |                                                  |                  |  |  |  |  |
| Администрирование сис<br>Справочники                              | стемы                     | КФСР: КЦСР:                                                                              | KBP:                            | К                                                               | DCFY:     | KBCP:          | 🗌 Доп.       | ФК: 🗌 Дог                 | а. ЭК:     | Доп. КР:         |               | 🗌 Код цели                |             | КВФС             | ):                                               |                  |  |  |  |  |
| 🗄 🦲 Универсальные докумен                                         | нты                       | X                                                                                        |                                 |                                                                 |           |                |              | Y                         |            | Y                |               |                           |             |                  |                                                  |                  |  |  |  |  |
| Обязательства                                                     |                           | Профиль фильтра                                                                          | × .                             | <b>. X</b>                                                      |           | ь Пр           | юфиль списка |                           |            | v 📙 👌            | ٢.,           |                           |             |                  |                                                  |                  |  |  |  |  |
| <ul> <li>Просмотр операций</li> <li>Общий список докум</li> </ul> | Список /                  | лисок документов - выбор                                                                 |                                 |                                                                 |           |                |              |                           |            |                  |               | КП-расходь<br>год         | КП-р<br>все | асходь<br>го год | Всег<br>выбыт<br>(бух.)                          | о<br>гий<br>/ч.) |  |  |  |  |
| Просмотр доходной                                                 | 🔐 📝 I 🗣 🖓 I 🖸 🎆 I 📲       |                                                                                          |                                 |                                                                 |           |                |              |                           |            | 00               | 100 000,00    | 100                       | 000,00      | 45 00            | 0,00 ^                                           |                  |  |  |  |  |
| 🕀 🧰 Планирование бюджети                                          | Поиск т                   | иск текста: По полю:                                                                     |                                 |                                                                 |           |                |              |                           |            | 00               | 56 500,00     | 56                        | 500,00      |                  | 0,00                                             |                  |  |  |  |  |
| Исполнение                                                        |                           |                                                                                          |                                 | <ul> <li>С учетом регистра</li> <li>Значение целиком</li> </ul> |           |                |              |                           |            |                  | 0,0           | 13 453 050,0              | 13 49       | 53 050,0         | 8 050 2                                          | 10,00            |  |  |  |  |
| Платежные документы                                               | Профил                    | - фильтра                                                                                | v 🗆 🗶                           | У Врименить Профиль сриска                                      |           |                | писка        | v 🗉 🗶                     |            |                  | 00            | 182 200,00                | 182         | 200,00           | 85 90                                            | 9,64             |  |  |  |  |
| 🗄 🧰 Отчеты учреждений                                             |                           |                                                                                          |                                 |                                                                 | Сумма по  | Дата           | Дата Дата    |                           |            |                  | <b>,</b> oc:  | 3 612 380,00              | 3 612       | 2 380,00         | 597 12                                           | 6,16             |  |  |  |  |
| Ста<br>Обработка з                                                |                           | Статус документа                                                                         | Номер документа                 | строкам                                                         |           | документа      | исполнения   | Класс документа           |            |                  | <b>,</b> 00 ! | ,00 5 179 500,00 5 179 50 |             | 9 500,00         | 958 81                                           | 8,18             |  |  |  |  |
|                                                                   |                           | отка завершена                                                                           | 916                             |                                                                 | 15 000,00 | 22.05.2014     | 26.05.2014   | Заявка на оплату расходов |            |                  | 0,0           | 18 172 830,0              | 18 17       | 72 830,0         | ,00 597 126,1<br>,00 958 818,1<br>0,08 643 617,3 | 17,58 🗉          |  |  |  |  |
|                                                                   | Обрабо                    | Обработка завершена 1197 30 000,00 26.06.2014 30.06.2014 Заявка на оплату расходов 00 19 |                                 |                                                                 |           |                |              |                           | 195 300,00 | 195              | 300,00        | 97 16                     | 7,04        |                  |                                                  |                  |  |  |  |  |
|                                                                   |                           |                                                                                          |                                 |                                                                 |           |                |              |                           |            | 00               | 32 300,00     | 32                        | 300,00      | 16 15            | 0,00                                             |                  |  |  |  |  |
|                                                                   |                           |                                                                                          |                                 |                                                                 |           |                |              |                           | 00         | 23 900,00        | 23            | 900,00                    | 9 90        | 0,00             |                                                  |                  |  |  |  |  |
| n                                                                 |                           |                                                                                          | Локументов: 2                   | Локументов: 2 45.000.00                                         |           |                |              |                           |            |                  | 00            | 254 700,00                | 254         | 700,00           | 213 67                                           | 5,00             |  |  |  |  |
|                                                                   | Markinggan x In gaalaa    |                                                                                          |                                 |                                                                 |           |                |              |                           |            | 0,0              | 45 667 840,0  | 45 66                     | 57 840,0    | 27 329           | 002,0                                            |                  |  |  |  |  |
|                                                                   | Отмена                    |                                                                                          |                                 |                                                                 |           |                |              | отмена                    | 00         | 19 500,00        | 19            | 500,00                    | 10 76       | 0,00             |                                                  |                  |  |  |  |  |
| l l                                                               | ,ote                      |                                                                                          |                                 |                                                                 |           |                |              |                           |            |                  | 6 363 100,00  | 6 363                     | 3 100,00    | 3 580 2          | 55,20                                            |                  |  |  |  |  |
|                                                                   | 0.0.0                     |                                                                                          | 0.0000.0.0000                   | 0 53020900                                                      |           | 0              |              | 1                         | 87 100,00  | 87 100,00 87 100 |               | 87 100,00                 | 87          | 100,00           |                                                  | 0,00             |  |  |  |  |
|                                                                   | 0.0.0                     |                                                                                          | 0.0000.0.0000                   | 53020900                                                        |           | 0              | 0            |                           | 259 000,00 | 259 000          | ,00           | 259 000,00                | 259         | 000,00           | 125 50                                           | 0,00             |  |  |  |  |
|                                                                   |                           | In n n                                                                                   |                                 | 53020                                                           | 000       | n              |              | 1                         | 5 300 00   | 5 300            | 00            | 5 300 00                  | 5           | 300.00           |                                                  | 000              |  |  |  |  |
| •                                                                 | Þ                         |                                                                                          |                                 |                                                                 |           |                |              |                           | 95 169 000 | 95 169 (         | 000           | 95 169 000                | 95 1        | 69 000           | 50 366                                           | 410              |  |  |  |  |

## bft@lenoblfin.ru